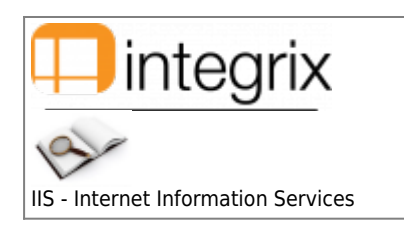

## **IIS - Internet Information Services**

#### Rôle

Guide pour l'installation configuration de Microsoft IIS 7.5 et ultérieur en vue de l'utilisation du WIService

#### Configuration

Les prérequis pour un web server Windows sont les suivants :

- Os : Windows 2012 R2 minimum.
- DMZ : Le serveur web doit se situer dans une DMZ (séparation des autres machines/serveurs du réseau, par sécurité)
- IIS 8.5
  - $\circ~$  installer les composants suivant :
    - Web platform. Relancer IIS après son install.
    - Réécriture d'URL 2.0 (rewrite rule).
    - Redirection HTTP
    - Application Request Routing 3.0.

Détails procédure https://wiki.infodata.lu/public/wi/installation/iis#installation\_des\_composants\_supplementaires

• Activer la case à cocher **Enable proxy** 

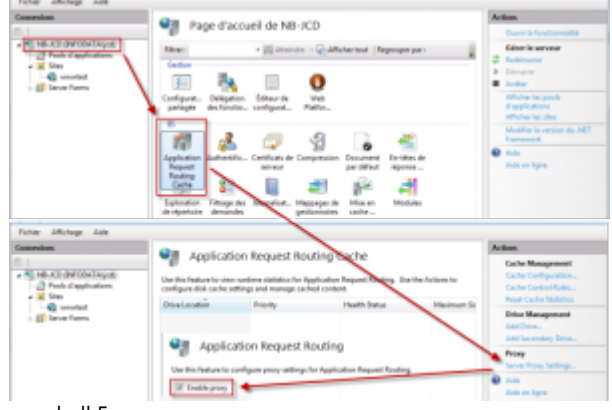

- Powershell 5
- Espace disque : 60Gb
- Mémoire : 8Gb
- Processeur 2VCPU
- réseau interne ("Integrix") → serveur web
- NAT de l'extérieur (mais limité à partir de notre range IP 194.154.215.241/28 soit 194.154.215.241 à 194.154.215.254 ) → serveur web,
  - 1. http (TCP/80) :
    - réseau interne ("Integrix") → serveur web
    - NAT de l'extérieur → serveur web
  - 2. https (TCP/443) (dans ce cas, il faudra un certificat SSL) :  $_{\odot}\,$  réseau interne (DMZ "Integrix")  $\rightarrow$  serveur web
    - $\circ$  NAT de l'extérieur → serveur web
  - 3. WIservice (TCP/1505 et TCP/1506) :
    - $\circ$  réseau interne ("Integrix") → serveur web, pas d'accès à partir d'internet

## Installation de IIS

- Sous Windows, allez dans Paramètres, Panneau de configuration, Programmes, puis Activer ou désactiver des fonctionnalités Windows
- Dans l'écran suivant, descendez sur Internet Information Services, cochez la case et cliquez sur OK

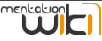

| 🔄 Fonctionnalités de Windows – 🗖                                                                                                    | ×         |
|----------------------------------------------------------------------------------------------------|-----------|
| Activer ou désactiver des fonctionnalités Windows                                                                                                    | 0         |
| Pour activer une fonctionnalité, activez la case à cocher correspondante. Po<br>désactiver une fonctionnalité, désactivez la case à cocher correspondante. L<br>case à cocher pleine signifie qu'une partie de la fonctionnalité est activée. | ur<br>Jne |
| La Écouteur RIP                                                                                                    | ^         |
| 🕀 🕀 🕢 🕀 🕀 🕀 🕀 🕀                                                                                                    |           |
| 🛛 🕀 🛄 Hyper-V 🔹 Contrôle les fonctionnalités multimédias, telles qu                                                                                                    | e le L    |
| IFilter TIFF Windows et Windows Media Center.                                                                                                    |           |
| Instance principale Web des Internet Information Services (IIS)                                                                                                    |           |
| Internet Explorer 11                                                                                                    |           |
|                                                                                                    |           |
| Kit d'administration du Gestionnaire des connexions Microsoft (C                                                                                                    |           |
| Prise en charge de l'API RDC (Remote Differential Compression)                                                                                                    |           |
| Projection réseau                                                                                                    |           |
| Image: Image: Protocole SNMP (Simple Network Management Protocol)                                                                                                    | - 11      |
| ■                                                                                                    |           |
| Serveur Telnet                                                                                                    |           |
| Image: Image: Service d'activation des processus Windows                                                                                                    |           |
| Service de localisation Windows                                                                                                    |           |
| Image: Services NFT Framework 4.5 avancé                                                                                                    | ×         |
|                                                                                                    |           |
| OK Annule                                                                                                    |           |

- L'installation va se lancer et le service sera installé
- Redémarrez le poste
- Vous pouvez accéder à la console de gestion IIS en cliquant sur Paramètres, Panneau de configuration, Système et sécurité, Outils d'administration, Gestionnaire des services Internet (IIS)
- Vous obtenez un écran du type :

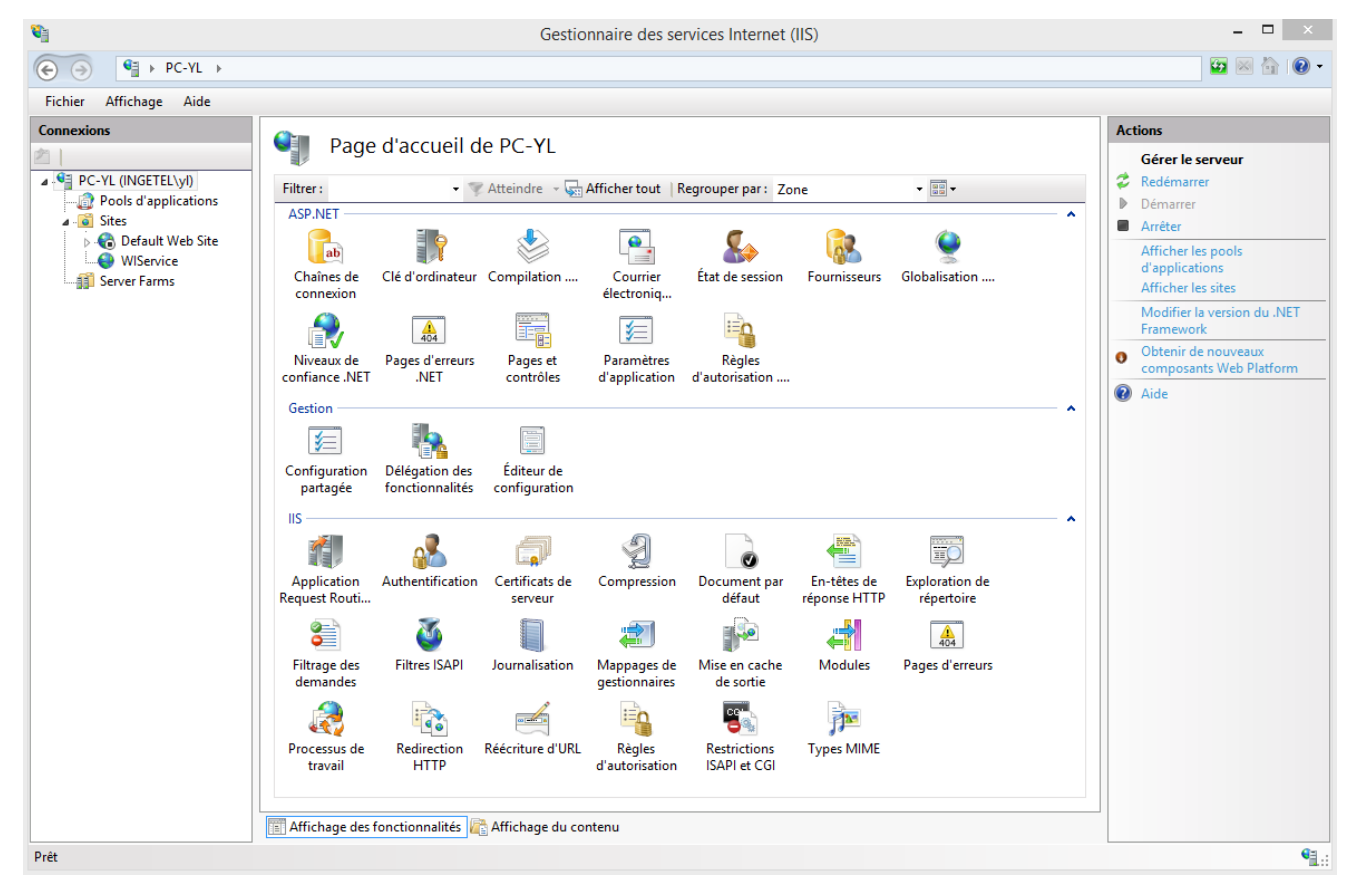

## Installation de IIS avec Windows serveur 2012

Aller sur le Server Manager et aller sur Manage  $\rightarrow$  Add roles and Features:

| 2                                                                                                    | Server Manag                                                                                                    | ger                                                                                                    | 21 V X                                                                                                    |
|----------------------------------------------------------------------------------------------------|----------------------------------------------------------------------------------------------------|----------------------------------------------------------------------------------------------------|----------------------------------------------------------------------------------------------------|
| Server Ma                                                                                                    | nager • IIS                                                                                                    | • ©                                                                                                    | Manage Tools View Help                                                                                                    |
| Dashboard Local Server All Servers File and Storage Services D IS                                                                  | Server Name IPv4 Address Manageability<br>SVR-IIS-1 192.168.1.35 Online - Performance cour                                                                                                    | (R) ▼<br>Last Update<br>Inters not started 22/02/2017 08:46:25                                                                                                    | Add Roles and Features       Remove Roles and Features       Add Servers       Create Server Group       Server Manager Properties       Windows Activation       00252-40016-40734-AAOEM (Activated) |
| Before you beg<br>Before You Begin<br>Installation Type<br>Server Selection<br>Server Roles<br>Features<br>Confirmation<br>Results | <ul> <li>This wizard helps you install roles, role features to install based on the comput hosting a website.</li> <li>To remove roles, role services, or features Will Start the Remove Roles and Features Will Before you continue, verify that the foll</li> <li>The Administrator account has a strong Network settings, such as static IP addites the most current security updates from If you must verify that any of the precession of the steps, and then run the will the complete the steps, and then run the will the continue, click Next.</li> <li>Skip this page by default</li> </ul> | services, or features. You deter<br>ting needs of your organization<br>res:<br>Vizard<br>lowing tasks have been comple<br>ng password<br>dresses, are configured<br>om Windows Update are installe<br>ding prerequisites have been c<br>vizard again. | DESTINATION SERVER<br>svr-IIS-1.weber.local<br>mine which roles, role services, or<br>n, such as sharing documents, or<br>eted:<br>ed<br>completed, close the wizard,                                 |
|                                                                                                    | [                                                                                                    | < Previous Next >                                                                                                    | Install Cancel                                                                                                    |

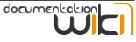

|                                                                                                    | Add Roles and Features Wizard                                                                                                    | _ <b>D</b> X                                                       |
|----------------------------------------------------------------------------------------------------|----------------------------------------------------------------------------------------------------|--------------------------------------------------------------------|
| Select installation<br>Before You Begin<br>Installation Type<br>Server Selection<br>Server Roles<br>Features<br>Confirmation<br>Results | <ul> <li>Select the installation type. You can install roles and features on a running physical of machine, or on an offline virtual hard disk (VHD).</li> <li>Role-based or feature-based installation<br/>Configure a single server by adding roles, role services, and features.</li> <li>Remote Desktop Services installation<br/>Install required role services for Virtual Desktop Infrastructure (VDI) to create a vir<br/>or session-based desktop deployment.</li> </ul>                                                                                                    | DESTINATION SERVER<br>svr-IIS-1.weber.local<br>computer or virtual |
|                                                                                                    | < <u>Previous</u> <u>N</u> ext > <u>Instal</u>                                                                                                    | Cancel                                                             |
| <b>a</b>                                                                                                    | Add Roles and Features Wizard                                                                                                    | _ <b>D</b> X                                                       |
| Select destination                                                                                                    | ) server                                                                                                    | DESTINATION SERVER                                                 |
|                                                                                                    |                                                                                                    | svr-lib-1.weber.local                                              |
| Before You Begin<br>Installation Type<br>Server Selection<br>Server Roles<br>Features<br>Confirmation<br>Results                        | Select a server or a virtual hard disk on which to install roles and features. <ul> <li>Select a server from the server pool</li> <li>Select a virtual hard disk</li> </ul> Server Pool         Filter:         Name       IP Address         Svr-IIS-1.weber.local       192.168.1.35         Microsoft Windows Server 2012 R2         1 Computer(s) found         This page shows servers that are running Windows Server 2012, and that have been Add Servers command in Server Manager. Offline servers and newly-added servers to collection is still incomplete are not shown. | Standard<br>Standard                                               |

| <b>a</b>                                                                                                    | Add Roles and Features Wizard                                                                                                    | _ <b>D</b> X                                                                                                    |
|----------------------------------------------------------------------------------------------------|----------------------------------------------------------------------------------------------------|----------------------------------------------------------------------------------------------------|
| Before You Begin<br>Installation Type<br>Server Selection<br>Server Roles<br>Features<br>Confirmation<br>Results | Select one or more roles to install on the selected server.  Roles  Application Server  DHCP Server  DNS Server  Fax Server  Fax Server  Network Policy and Access Services  Print and Document Services  Remote Access  Remote Desktop Services Volume Activation Services  Web Server (IIS) (10 of 43 installed) | DESTINATION SERVER<br>svr-IIS-1.weber.local<br>Description<br>Active Directory Certificate Services<br>(AD CS) is used to create<br>certification authorities and related<br>role services that allow you to issue<br>and manage certificates used in a<br>variety of applications. |
|                                                                                                    | Windows Deployment Services     Windows Server Essentials Experience     Windows Server Update Services                                                                                                    |                                                                                                    |
|                                                                                                    | < Previous Next                                                                                                    | > Install Cancel                                                                                                    |

Suivre ensuite l'installation.

## Installation des composants supplémentaires

## Via Web Platform

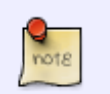

Il n'est plus possible d'installer les modules IIS via web platform depuis le 31 décembre 2022. Voir détails ici : https://www.microsoft.com/web/downloads/platform.aspx

Il faut plusieurs composants gratuits supplémentaires pour faire fonctionner IIS avec le WIService. Pour les installer, depuis la fenêtre IIS, clquez sur **Obtenir de nouveaux composants Web Platform** dans l'onglet Actions (à droite de l'écran). Si WebPlatform n'est pas installé, son installation sera proposée automatiquement. Une fois Web Platform lancé :

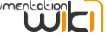

| 0                   |            | Web Platform Installer 4.6                                |              | - 0       | × |
|---------------------|------------|-----------------------------------------------------------|--------------|-----------|---|
| Actualités <u>P</u> | roduits    | Applications                                              |              |           | م |
|                     |            | Nom                                                       | Libéré       | Installer | ^ |
| Tous                | <u>@</u>   | Configuration recommandée pour IIS                        | 09/11/2010   | Installé  |   |
| Infrastructures     | 5          | IIS 7.5 Express                                           | 13/09/2011   | Installé  |   |
| Base de donn        | <b>i</b>   | Web Deploy 3.5                                            | 11/06/2013   | Ajouter   |   |
| Windows Azure       | <b>е</b> ь | Réécriture d'URL 2.0                                      | 30/06/2010   | Installé  |   |
|                     |            | Kit de ressources d'optimisation du référencement d'un si | . 28/01/2010 | Ajouter   |   |
|                     | <u></u>    | IIS : Service de publication FTP 7.5                      | 03/08/2009   | Ajouter   |   |
|                     | 8          | IIS Media Services 4.1                                    | 06/06/2012   | Ajouter   |   |
|                     | 8          | Smooth Streaming Client 2.0 (Anglais)                     | 06/06/2012   | Ajouter   |   |
|                     | <u></u>    | Microsoft HDInsight Emulator for Windows Azure (Anglais)  | 28/10/2013   | Ajouter   |   |
|                     | django     | Django 1.4 (Python) (Anglais)                             | 23/03/2012   | Ajouter   | ~ |
| 0 Éléments à instal | ler        | <u>Options</u> Insta                                      | aller        | Quitter   |   |

- Allez dans l'onglet Produits
- Choisissez la rubrique Serveur dans le menu
- Ajoutez Réécriture d'URL 2.0
- Ajoutez IIS: Redirection HTTP
- Ajoutez Application Request Routing 3.0
- Validez l'installation

Pour installer les composants avec le module "Web platform" de IIS, vous devez avoir accès à internet et avoir le droit de télécharger les composants.

Dans le cas contraire, vous pouvez télécharger les msi depuis une autre poste.

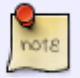

- Réécriture d'URL 2.0 : http://www.microsoft.com/en-us/download/details.aspx?id=7435 ou taper "Download Microsoft URL Rewrite Module" depuis un moteur de recherche
- Application Request Routing 2.5 : http://www.microsoft.com/en-us/download/details.aspx?id=7173 ou taper "Download Application Request Routing 2.5" depuis un moteur de recherche

Si vous avez IIS 7 (WIndows 10 par exemple), il est possible que l'installation des composants "Réécriture d'URL 2.0" et "Application Request Routing 2.5" ne fonctionne pas. Vous devez passer par votre moteur de recherche pour trouver le bon msi de ces composants. Exemple :

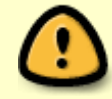

| Image       Table       Table <td< th=""><th>Image       Table       Table       <td< th=""></td<></th></td<> | Image       Table       Table <td< th=""></td<>                                                                                                    |
|----------------------------------------------------------------------------------------------------|----------------------------------------------------------------------------------------------------|
| Description of the second of the second of                                                                                                    |                                                                                                    |
| Microsoft URL Rewrite Module 2.0 for IIS (x64)                                                                                                    | Microsoft URL Rewrite Module 2.0 for IS (x54)                                                                                                    |
| Using the Control of the Control of                                                                                                    | Upper         ppir         control           URL Rescribe Module 2.0 provides a nie-based primer in recharism for changing reported bills in gets served to URT in the server and for modifying response control balls in gets served to URT in the server and for modifying response control balls in the server and for modifying response control balls in the server and for modifying respo                                                                                         |
| URL Rewite Module 2.0 provides a rule based provide mechanism for changing<br>requested URCs before they get processed by review and for modifying response<br>connect before it gets served to HTTP in the server and for modifying response<br>to basis                                                                                                    | UEL Rewite Module 2.0 provides a suie based of the receiver and for modifying response<br>contexts before its gets surred to IETP of the receiver and for modifying response<br>contexts before its gets surred to IETP of the receiver and for modifying response<br>contexts before its gets surred to IETP of the receiver and for modifying response<br>contexts before its gets surred to IETP of the receiver and for modifying response<br>contexts before its gets surred to IETP of the receiver and for modifying response<br>contexts before its gets surred to IETP of the receiver and for modifying response<br>its surred to IETP of the receiver and the receiver and the receive |
| e brok                                                                                                    | Orich      Sector Institution      Sector Institution      Sector Institu                           |
|                                                                                                    | Control Regulatory     Control Provide State 2009 R2 Windows State 2012 R1 State 2012 R2 R1 Windows State 2012 R1     Windows State 2012 R1 Windows State 2010 R1 Windows State 2012 R1                                                                                                    |

#### Manuellement

Allez sur File Explorer et aller sur le chemin \\192.168.0.3\dev\Logiciels\_install\WIService\IIS module

Récupérer les deux fichiers MSI et les executer

## Configuration du site et droits d'accès

## Répertoire

Sur le serveur, créez un Répertoire qui servira pour le site web (Dans notre exemple ce sera C:/DevWeb). Une fois le répertoire créé, il faut donner les droits à l'utilisateur anonyme de IIS. Pour ce faire, clic droit sur le répertoire, puis **Propriétés**, **Sécurité**, **Modifier**, **Ajouter...**, saisissez **IUSR** puis validez. Refaites la même manipulations pour l'utilisateur <nom\_de\_l'ordinateur>\IIS\_IUSRS et validez puis toutes les fenêtres. Vous devez avoir un résultat qui ressemble à ça :

| l.                                        | Propriétés de : DevWeb                           | ×      |
|-------------------------------------------|--------------------------------------------------|--------|
| Général Partage Sécurité                  | Personnaliser                                    |        |
| Nom de l'objet : C:\DevW                  | eb                                               |        |
| Noms de groupes ou d'utilisat             | eurs :                                           |        |
| & Utilisateurs authentifiés               |                                                  | ~      |
| 🚨 IUSR                                    |                                                  |        |
| Système 🔐                                 |                                                  |        |
| & Administrateurs (PC-YL)                 | Administrateurs)                                 | ~      |
| <                                         | 2                                                | *      |
| Pour modifier les autorisations           | s, cliquez sur Modifier. Modifier.               |        |
|                                           |                                                  |        |
| Autorisations pour IUSR                   | Autoriser Refuser                                | r.     |
| Contrôle total                            |                                                  | ^      |
| Modification                              |                                                  |        |
| Lecture et exécution                      | ~                                                |        |
| Affichage du contenu du d                 | ossier 🗸                                         |        |
| Lecture                                   | ~                                                |        |
| Écriture                                  |                                                  | $\sim$ |
| Pour les autorisations spécial<br>Avancé. | es et les paramètres avancés, cliquez sur Avancé |        |
| Informations sur le contrôle d            | accès et les autorisations                       |        |
|                                           | OK Annuler Applie                                | quer   |

#### Sous IIS

Retournez sur la console IIS puis dans le treeview à gauche, allez cliquer sur **Sites**. Dans l'onglet Actions, cliquez sur **Ajouter un** site Web...

Vous obtenez un formulaire à remplir :

|                                                                                        | Ajouter un site Web                                                  | ? 🗙          |
|----------------------------------------------------------------------------------------|----------------------------------------------------------------------|--------------|
| Nom du site :<br>WiService                                                             | Pool d'applications :<br>WiService                                   | Sélectionner |
| Répertoire de contenu<br>Chemin d'accès physic<br>C:\DevWeb<br>Authentification direct | que :<br>                                                            |              |
| Se connecter en tant<br>Liaison<br>Type :<br>http v                                    | que Tester les paramètres<br>Adresse IP :<br>Toutes non attribuées v | Port :<br>80 |
| Nom de l'hôte :<br>Exemple : www.contos                                                | o.com ou marketing.contoso.com                                       |              |
| ✓ Démarrez le site Web i                                                               | immédiatement                                                        | . OK Annuler |

- Nom du site : Au choix tant que c'est parlant
- Chemin d'accès physique : Le répertoire créé précédemment
- Liaison : Ici, de base, IIS redirige tout le flux http vers ce site, mais on peut filtrer à l'aide d'adresses IP, d'url, ou des deux. Pour le test on laisse à vide, mais dans le cas de multiples sites web hébergés sur un seul IIS, c'est ici qu'il faut établir la redirection vers le bon répertoire.
- Validez la saisie, le site est maintenant installé et démarré.
- Pour le tester, mettez une page html basique dans le répertoire, puis sous IIS, cliquez sur **Parcourir le site Web**, vous obtenez alors votre site de test opérationnel.

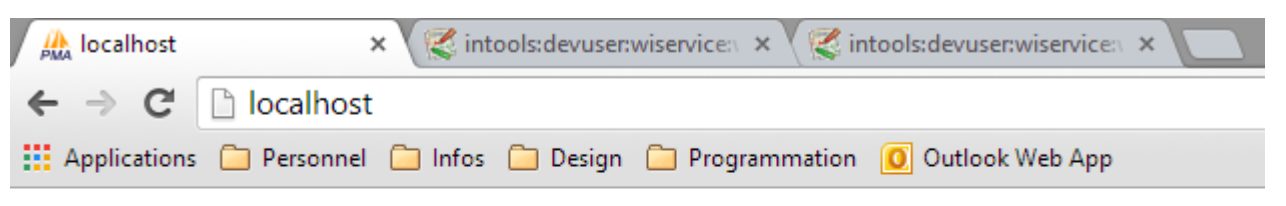

# Bienvenue sur le site de test des Wi Services

- 1. Pascal Pontoise 07/09/2016 10:58
- Pas d'affichage page WEB. Erreur :

Internet Information Services (IIS) Manager - The process cannot access the file because it is being used by another process. (Exception from HRESULT: 0x80070020)

La cause est que le port 80 est utilisé par une autre application.
 rechercher au cmd :

netstat -aon | find ":80"
netstat -aon | find ":443"

- résultat : TCP 0.0.0.0:80 0.0.0:0 LISTENING 3604
- Alors la tache 3604 de Windows utilise le port.
- Pour moi, le programme était Skype. J'ai dé-activer la coche entrante.

| Généralités             | Connexion : configurez la manière dont Skype se connecte à internet     |
|-------------------------|-------------------------------------------------------------------------|
| Vie privée              | Utiliser le port 20071 pour les connexions entrantes                    |
| i Notifications         | Conserves ports ou et 445 pour les connexions entrances supprementaires |
| L Appels                | Détection auto. du proxy V<br>Hôte Port                                 |
| Conversations & SMS     | Activer l'authentification par le proxy                                 |
| Avancées                | Nom d'utilisateur Mot de passe                                          |
| Paramètres avancés      | Activer l'uPnP                                                          |
| C Mises à jour automati | iq                                                                      |
| > Connexion             |                                                                         |
| H Raccourcis clavier    |                                                                         |
| de Accessibilité        |                                                                         |

#### **Règles de redirection et Proxy reverse**

#### La suite de ce guide présuppose que vous avez installé le service Wi sur le serveur et qu'il est démarré

Vous pouvez bien sûr trouver des exemples de réécritures d'url sur internet. Exemple : http://www.iis.net/learn/extensions/url-rewrite-module/creating-rewrite-rules-for-the-url-rewrite-module

Les composants que nous avons installé précédemment vont servir à effectuer les redirections nécessaires au fonctionnement des wiservices.

- Pour faire les redirections, il y a deux possiblités :
  - A. Copier les règles en copiant le fichier web.config dans le répertoire "www" de votre site IIS.
     C'est la solution qu'il faut utiliser si vous avez déjà votre fichier web.config de créé.
  - B. Ajouter les règles manuellement depuis le menu "Ajouter des règles de IIS. Chaque règle créé sera ajouté dans le fichier web.config.

## A. Copier les règles

• 1. Copier votre fichier web.config dans le chemin physique de votre site IIS. Exemple de fichier web.config Pour connaitre le chemin physique :

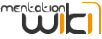

| Fichier Affichage Aide                                   |                                                                      |                    |              |                                                                                                    |         |
|----------------------------------------------------------|----------------------------------------------------------------------|--------------------|--------------|----------------------------------------------------------------------------------------------------|---------|
| Connexions                                               | Modifier le site                                                     |                    | 8 - X-       | Actions                                                                                                    |         |
| NB-JCD (INFODATA\jcd)     Pools d'applications     Sites | Nom du site : Pool d'a<br>www.test www.test                          | pplications :<br>t | Sélectionner | <ul> <li>Explorer</li> <li>Modifier les autorisation</li> <li>Modifier le site</li> <li>Liaisons</li> </ul> | 15      |
| Server Farms                                             | Chemin d'accès physique :<br>C:\www\test<br>Authentification directe |                    |              | Paramètres de base<br>Afficher les applications<br>Afficher les répertoires v                               | rituels |
|                                                          | Se connecter en tant que Tester le                                   | s paramètres<br>OK | Annuler      | Gérer le site Web CREdémarrer Démarrer Arrêter Parcourir le site Web                                        | •       |

• 2. Enable proxy.

| Fichier Affichage Aide          |                                                                                                    |                                                                                          |                                            |                                                                                                    |
|---------------------------------|----------------------------------------------------------------------------------------------------|------------------------------------------------------------------------------------------|--------------------------------------------|----------------------------------------------------------------------------------------------------|
| Connexions                      |                                                                                                    |                                                                                          |                                            | Actions                                                                                                    |
| 囟                               | Page d acci                                                                                                    | uell de INB-JCD                                                                          |                                            | Ouvrir la fonctionnalité                                                                                                    |
| NB-JCD (INFODATA)jcd)           | Filtrer :<br>Gestion<br>Configurat<br>partagée<br>Délégation<br>des fonctio<br>Délégation<br>des fonctio<br>IS<br>Application<br>Request<br>Routing<br>Cache<br>Exploration<br>Filtrage des<br>demandes | Atteindre - Affich                                                                       | er tout Regrouper par :                    | Gérer le serveur<br>Redémarrer<br>Démarrer<br>Arrêter<br>Afficher les pools<br>d'applications<br>Afficher les sites<br>Modifier la version du .NET<br>Framework<br>Aide<br>Aide<br>Aide en ligne                                                                                                    |
| Fichier Affichage Aide          |                                                                                                    |                                                                                          |                                            |                                                                                                    |
| Connexions                      | 0-                                                                                                    |                                                                                          |                                            | Actions                                                                                                    |
| NB-JCD (INFODATA\jcd)           | Use this feature to view run<br>configure disk cache settin                                                                                                    | n Request Routing Sentime statistics for Application Register and manage cached content. | ache<br>equest Rosting. Use the Actions to | Cache Management<br>Cache Configuration<br>Cache Control Rules<br>Reset Cache Statistics                                                                                                    |
| ⊢€ www.test<br>⊳-∰ Server Farms | Drive Location<br>Application<br>Use this feature to confine<br>Enable proxy                                                                                                    | Priority F<br>On Request Routing                                                         | Health Status Maximum Siz                  | Proxy       Server Proxy Settings       Image: Add end of the set of the set of |

## B. Ajouter les règles manuellement

Dans un premier temps, nous allons nous assurer que toutes les urls contenant "/wiapp" soient redirigées vers le service wi.

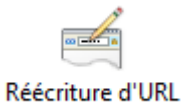

, puis sur Ajouter des règles. Il faut alors choisir proxy

Dans la console IIS, sur votre Site, double-cliquez sur **inverse** 

Printed on 18/05/2025 15:48

doa

|                                                                                                    | Ajouter règle(s)                        |                           | ? X     |
|----------------------------------------------------------------------------------------------------|-----------------------------------------|---------------------------|---------|
| Sélectionner un modèle de règle :                                                                        |                                         |                           |         |
| Règles de trafic entrant                                                                                 | 😹 Règle avec table de réécriture        |                           |         |
| Règles de trafic entrant et sortant                                                                      | nverse                                  |                           |         |
| Règles de tranc sortant                                                                                  | auprès d'un moteur de recherche (SEO)   |                           |         |
| <ul> <li>Appliquer les minuscules dans les URL</li> <li>Ajouter ou supprimer le symbole de ba</li> </ul> | Nom de domaine canonique rre oblique    |                           |         |
| Sélectionnez ce modèle pour créer une rèal                                                               | e qui transfère les demandes HTTP entra | antes vers un serveur Weh | frontal |
|                                                                                                    |                                         |                           |         |
|                                                                                                    |                                         | ОК                        | Annuler |

Lorsque vous cliquez sur cette règle, IIS va vous demander si vous souhaitez activer le request routing. Cliquez sur oui, vous arrivez ensuite sur le formulaire à remplir.

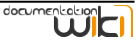

| aaa                                                                                                    |                                                                                                    |
|----------------------------------------------------------------------------------------------------|----------------------------------------------------------------------------------------------------|
| Exemple : sen                                                                                                    | eurcontenu1                                                                                                    |
| Autoriser                                                                                                    | déchargement SSI                                                                                                    |
| Si vous sé                                                                                                    | ectionnez cette option, toutes les demandes HTTPS sont transférées via HTTP.                                                                                                    |
|                                                                                                    |                                                                                                    |
| ègles de trafi                                                                                                    | sortant                                                                                                    |
| cores de clari                                                                                                    |                                                                                                    |
| Réécrire le                                                                                                    | noms de domaines des liens dans les réponses HTTP<br>s générées par des applications situées derrière un proxy inverse peuvent                                                                                                    |
| Réécrire le<br>Les répons<br>inclure des<br>mis à jour p<br>De :                                                                                                    | noms de domaines des liens dans les réponses HTTP<br>s générées par des applications situées derrière un proxy inverse peuvent<br>iens HTTP qui utilisent des noms de domaines internes. Ces liens doivent être<br>our utiliser les noms de domaines externes.                   |
| Réécrire le<br>Les répons<br>inclure des<br>mis à jour j<br>De :<br>aaa                                                                                                    | noms de domaines des liens dans les réponses HTTP<br>s générées par des applications situées derrière un proxy inverse peuvent<br>iens HTTP qui utilisent des noms de domaines internes. Ces liens doivent être<br>our utiliser les noms de domaines externes.                   |
| Réécrire le<br>Les répons<br>inclure des<br>mis à jour p<br>De :<br>aaa<br>Exemple : s                                                                                              | noms de domaines des liens dans les réponses HTTP<br>s générées par des applications situées derrière un proxy inverse peuvent<br>iens HTTP qui utilisent des noms de domaines internes. Ces liens doivent être<br>our utiliser les noms de domaines externes.                   |
| Réécrire le<br>Les répons<br>inclure des<br>mis à jour p<br>De :<br>aaa<br>Exemple : s<br>À :                                                                                       | noms de domaines des liens dans les réponses HTTP<br>s générées par des applications situées derrière un proxy inverse peuvent<br>iens HTTP qui utilisent des noms de domaines internes. Ces liens doivent être<br>our utiliser les noms de domaines externes.                   |
| <ul> <li>Réécrire le</li> <li>Les réponsinclure des mis à jour p</li> <li>De :</li> <li>aaa</li> <li>Exemple : s</li> <li>À :</li> <li>aaa</li> </ul>                               | noms de domaines des liens dans les réponses HTTP<br>s générées par des applications situées derrière un proxy inverse peuvent<br>iens HTTP qui utilisent des noms de domaines internes. Ces liens doivent être<br>our utiliser les noms de domaines externes.<br>erveurcontenu1 |
| <ul> <li>Réécrire le</li> <li>Les répons<br/>inclure des<br/>mis à jour p</li> <li>De :</li> <li>aaa</li> <li>Exemple : s</li> <li>À :</li> <li>aaa</li> <li>Exemple : v</li> </ul> | noms de domaines des liens dans les réponses HTTP<br>s générées par des applications situées derrière un proxy inverse peuvent<br>iens HTTP qui utilisent des noms de domaines internes. Ces liens doivent être<br>our utiliser les noms de domaines externes.<br>rveurcontenu1  |

Peu importe ce que vous saisissez à ce stade, le but est juste de créer 2 règles et d'activer le request routing. Une fois le formulaire rempli, validez la saisie. De retour sur l'écran des règles, vous voyez deux nouvelles règles, ReverseProxyInboundRule1 et ReverseProxyOutboundRule1.

Cliquez sur la règle Inbound, puis sur Modifier...

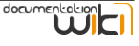

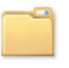

Nom :

| ReverseProxyInboundRule1                                 |                        |                  |
|----------------------------------------------------------|------------------------|------------------|
|                                                          |                        |                  |
| Faire correspondre l'URL                                 |                        | ۲                |
| URL demandée :                                           | En utilisant :         |                  |
| Correspond au modèle 🔹                                   | Expressions régulières | •                |
| Modèle :                                                 |                        |                  |
| wiapp(.*)                                                |                        | Tester le modèle |
| 📝 Ignorer la casse                                       |                        |                  |
| Conditions                                               |                        | ۲                |
| Variables serveur                                        |                        | ۲                |
| Action                                                   |                        | ۲                |
| Type de l'action :<br>Réécrire                           |                        |                  |
| Propriétés de l'action                                   |                        |                  |
| Réécrire l'URL :                                         |                        |                  |
| http://127.0.0.1:1508/wiapp(R:1)?w3exec=IN.GEI           | ).SHOW.CTR&w3hostna    | me=LOCAL         |
| Ajouter une chaîne de requête Journaliser l'URL réécrite |                        |                  |
| Ne pas traiter les règles suivantes                      |                        |                  |

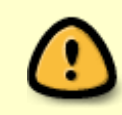

Il est préférable de mettre "127.0.0.1" au lieu de localhost dans les réécriture d'url car l'appel des WS prend sur la plupart des serveurs avec IIS **1 secondes de plus** avec localhost. Une autre solution est de désactiver IPv6

## **Redirection par application**

Maintenant que les redirections de base sont réalisées, la suite dépend de l'application (pool, hostname) que vous souhaitez mettre en place. Dans l'exemple suivant, l'url que nous souhaitons appliquer à ce client est /aca. Toutes les url sur le site web contenant /aca doivent donc faire appel à notre wi-service.

Nous ajoutons donc dans IIS une nouvelle règle de redirection vierge que nous remplissons comme suit :

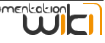

| Automobile Club                                   |                        |                  |
|---------------------------------------------------|------------------------|------------------|
|                                                   |                        |                  |
| Faire correspondre l'URL                          |                        | ۲                |
| URL demandée :                                    | En utilisant :         |                  |
| Correspond au modèle 🗸 🗸                          | Expressions régulières | ~                |
|                                                   |                        |                  |
| Modèle :                                          |                        |                  |
| ^aca(.*)                                          |                        | Tester le modèle |
|                                                   |                        |                  |
| ✓ Ignorer la casse                                |                        |                  |
|                                                   |                        |                  |
| Conditions                                        |                        |                  |
|                                                   |                        | <u> </u>         |
| Variables serveur                                 |                        | $\odot$          |
|                                                   |                        |                  |
| Action                                            |                        | ۲                |
| Type de l'action :                                |                        | 0                |
| Réécrire 🗸                                        |                        |                  |
|                                                   |                        |                  |
| Proprietes de l'action                            |                        |                  |
| /wiapp{R:1}?w3hostname=ingeteldev2&w3exec=acad    | ontroler               |                  |
|                                                   |                        |                  |
| <ul> <li>Ajouter une chaîne de requête</li> </ul> |                        |                  |
| Journaliser l'URL réécrite                        |                        |                  |
|                                                   |                        |                  |
| INE pas traiter les régles suivantes              |                        |                  |

Dans le modèle, nous choisissons donc de rediriger la chaîne "aca" pour réécrire l'url avec le hostname "ingeteldev2" et le exec "acacontroler". Nous faisons précéder cette redirection d'un /wiapp (qui fera appel à la règle précédemment établie de redirection vers le wi). le {R:1} sert à transmettre au wi le reste de la requête, c'est à dire ce qui suit le /aca dans l'url d'origine.

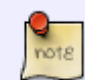

Dans notre cas, je propose de ne pas mentionner le w3hostname. S'il n'est pas mentionné, le WIService prendra "Default" par défaut.

Validez la saisie. Si vous testez directement, vous verrez que ça ne fonctionne pas. En effet, dans la liste des règles, celle que vous venez d'ajouter s'est mise en fin de liste. Or nous souhaitons faire appel à la règle précédemment écrite APRES la nouvelle règle. Dans l'écran des règles, il faut donc placer la nouvelle règle au dessus de la règle de base :

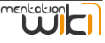

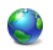

#### Réécriture d'URL

Fournit des fonctions de réécriture basée sur des règles pour l'adresse URL demandée et le contenu d'une réponse HTTP.

Règles de trafic entrant appliquées à l'adresse de l'URL demandée :

| Nom                                          | Entrée                                | Correspondance  | Modèle    | Type d'action | URL d'action   | Ne pas trai |
|----------------------------------------------|---------------------------------------|-----------------|-----------|---------------|----------------|-------------|
| 🗉 🚞 Automobile Club                          | Chemin de l'URL après '/'             | Correspondances | ^aca(.*)  | Réécrire      | /wiapp{R:1}?w  | Faux        |
| 🗄 🚞 ReverseProxyInboundRule1                 | Chemin de l'URL après '/'             | Correspondances | wiapp(.*) | Réécrire      | http://localho | Faux        |
|                                              |                                       |                 |           |               |                |             |
|                                              |                                       |                 |           |               |                |             |
|                                              |                                       |                 |           |               |                |             |
|                                              |                                       |                 |           |               |                |             |
|                                              |                                       |                 |           |               |                |             |
|                                              |                                       |                 |           |               |                |             |
|                                              |                                       |                 |           |               |                |             |
|                                              |                                       |                 |           |               |                |             |
|                                              |                                       |                 |           |               |                |             |
|                                              |                                       |                 |           |               |                |             |
|                                              |                                       |                 |           |               |                |             |
|                                              |                                       |                 |           |               |                |             |
|                                              |                                       |                 |           |               |                |             |
| <                                            |                                       | Ш               |           |               |                | >           |
|                                              |                                       |                 |           |               |                |             |
| Règles de trafic sortant appliquées aux en-1 | êtes ou au contenu d'une répons       | e HTTP :        |           |               |                |             |
|                                              | · · · · · · · · · · · · · · · · · · · |                 |           |               |                |             |

 Nom
 Entrée
 Correspondance
 Modèle
 Type d'action
 Valeur d'action
 Ne pas trai...
 Type d'ent...

 Im Im ReverseProxyOutbound...
 A, Form, Img
 Correspondan...
 ^http(s)?://loc...
 Réécrire
 http{R:1}://loc...
 Faux
 Local

Et voilà, le serveur IIS est configuré et fonctionnel.

#### Troubleshooting

## Error 500.52 - URL Rewrite Module Error

• HTTP Error 500.52 - URL Rewrite Module Error

rewrite rules cannot be applied when the content of the HTTP response is encoded ("gzip").

## Error 502 - Le serveur Web a reçu une réponse erronée lors de son utilisation en tant que passerelle ou serveur proxy.

• HTTP Error 502 - Le serveur Web a reçu une réponse erronée lors de son utilisation en tant que passerelle ou serveur proxy La page que vous recherchez présente un problème et elle ne peut pas être affichée. Lorsque le serveur Web (utilisé comme passerelle ou proxy) a contacté le serveur de contenu en amont, il a reçu une réponse erronée.

#### The process cannot access the file because it is being used by another process

- **Message d'erreur** : The process cannot access the file because it is being used by another process. (Exception from HRESULT: 0x80070020)
- La cause : le port 80 est utilisé par une autre application.
- Résolution :

| netstat | -aon   f: | ind ":80"  |           |           |      |
|---------|-----------|------------|-----------|-----------|------|
| netstat | -aon   f: | ind ":443" |           |           |      |
| => CP   | 0.0.0.0   | :80        | 0.0.0.0:0 | LISTENING | 3604 |

• Exemple d'utilisation du port par Skype. Désactiver la coche "Utilisation les ports 80 et 443...".

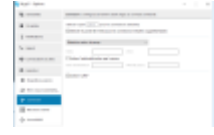